## Zertifizierungsstellen im Internet Explorer eintragen:

- Laden Sie sich die beiden Zertifikate runter
- Installieren Sie die Zertifikate wie folgt:
  - 1. Doppelklick auf eine Zertifikatsdatei
  - 2. Klicken Sie auf den Button "Zertifikat installieren"

| Zertifikat                                                                                                    | ? × |
|----------------------------------------------------------------------------------------------------|-----|
| Allgemein Details Zertifizierungspfad                                                                                                    | 1   |
| Zertifikatsinformationen                                                                                                    |     |
| <ul> <li>Dieses Zertifikat ist für folgende Zwecke beabsichtigt:</li> <li>Alle ausgegebenen Richtlinien</li> <li>Alle Anwendungsrichtlinien</li> </ul> |     |
| Ausgestellt Baltimore CyberTrust Root Ausgestellt Baltimore CyberTrust Root                                                                            | -   |
| <b>Gültig ab</b> 12.05.2000 <b>bis</b> 13.05.2025                                                                                                    |     |
| Zertifikat installieren                                                                                                    | ung |
|                                                                                                    | ок  |

- 3. Bestätigen Sie die folgenden Fenster mit "Weiter"
- 4. Führen Sie die Schritte 2 und 3 für das zweite Zertifikat durch
- Schließen Sie Ihren Browser und starten Sie ihn erneut.